# This guide will show you how to participate in Roommate Matching.

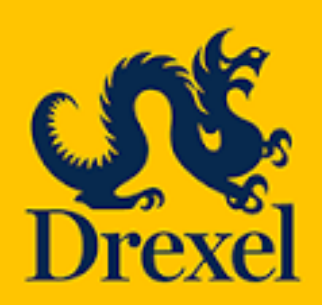

Housing and Residence Life 101 N. 34<sup>th</sup> Street, Philadelphia, PA 19104

Email: housing@drexel.edu

To access your 2023/24 Housing Application, log into DrexelOne, select the "Campus + Community" tab and then select the Housing and Dining link.

Once on the Housing and Dining portal, you will select "Housing Application" from the top menu bar.

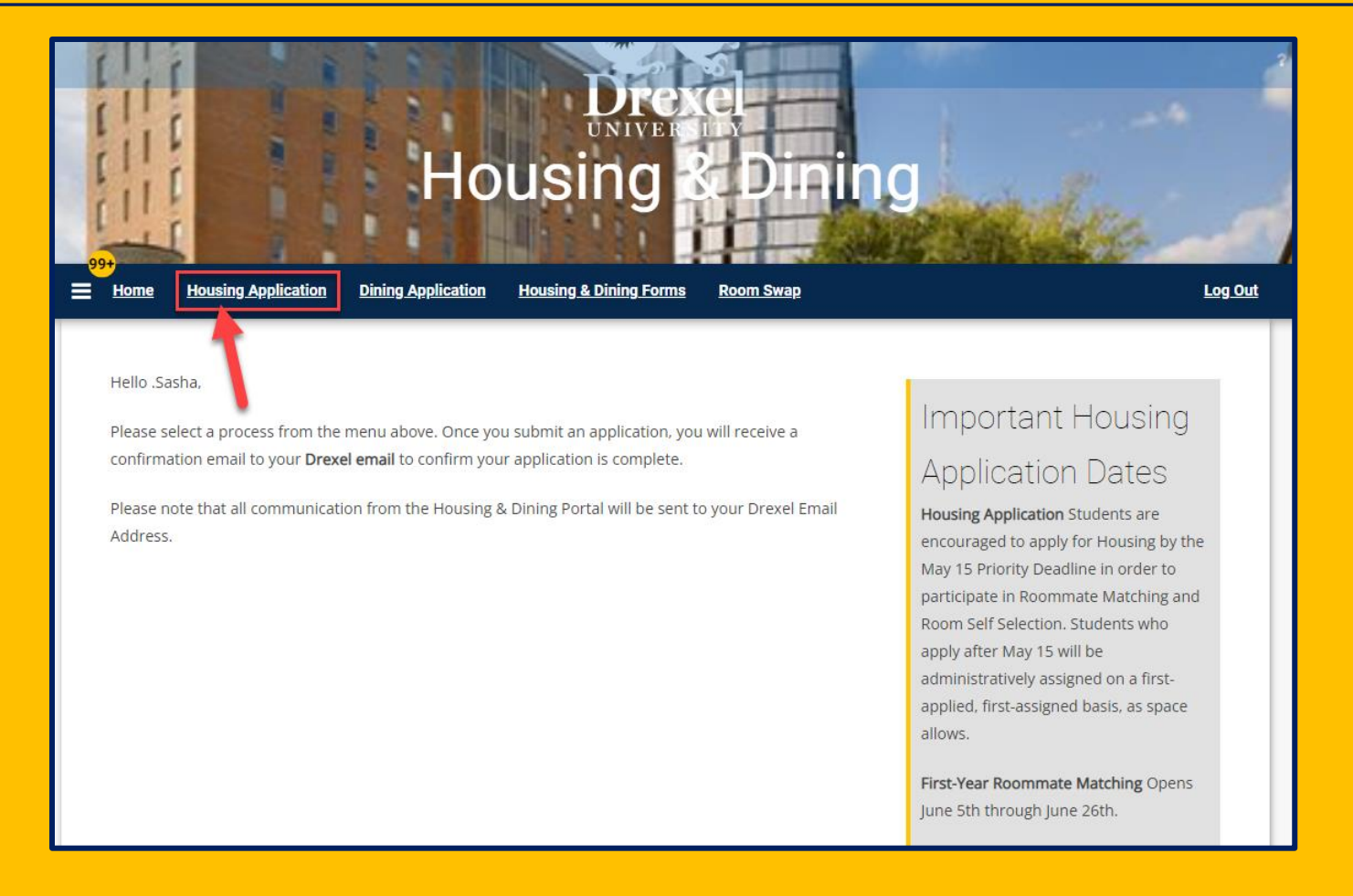

Once on the Housing Application page, you will select "Continue" next to your completed 2023-2024 University Housing (Quarter) application.

Please select a term below to start/continue/review your housing application.

 2023-2024 University Housing (Quarter)

 (09/23/2023 - 09/07/2024)

 You started your application for 2023-2024 University Housing (Quarter) on 04/25/2023 , and have signed the contract as of 05/24/2023.

 Your application is complete as of 05/24/2023.

 If you canceled your housing application and wish to reactivate it, please email housing technical extlustion.

 Please note that all correspondence from the Housing and Residence Life office will be sent to your Drexel email address. You will not receive any communications to your personal email address.

| Living Style | First-Year<br>Student<br>Housing<br>Preferences | First-Year<br>Living<br>Learning<br>Communities | Gender-<br>Inclusive<br>Housing<br>Interest | Contact<br>Information | Special<br>Services or<br>Accommodati<br>ons | Pre-Contract | Roommate<br>Matching | Application<br>Status |
|--------------|-------------------------------------------------|-------------------------------------------------|---------------------------------------------|------------------------|----------------------------------------------|--------------|----------------------|-----------------------|
| 0            | •                                               | •                                               | •                                           | <b>e</b>               | <b>?</b>                                     | 0            | 0                    | •                     |

#### Roommate Matching

Important information for roommate selection:

- · You do not need to complete your roommate selection the first time through; you can always return to this section later.
- · Only students with a completed housing application will appear in the roommate search feature.
- You should return to this section later if you receive a roommate request, since you will confirm or decline that request below.
- · All roommate requests must be mutually confirmed.
- When you see a userID for a student in this system (ex: abc123), this is also the short version of a student's Drexel email address (ex: abc123@drexel.edu). While you may choose to email students based on this information, don't forget to return here to officially Accept or Decline any roommate requests.
- Potential roommates can view how you answered questions on the "Living Style" questionnaire page. You may return to that page if you wish to change your answers.

You have not selected any roommates

Roommate searching options are below to the right.

Search for Roommates by Known User Search for Roommates by Lifestyle Questions Suggest Roommates

#### SAVE & CONTINUE

# Roommate Matching Main Page

There are 3 roommate matching options located at the bottom of the page that you can utilize to help match you with other students participating in roommate selection.

# The next slides will have details about each tab listed.

<u>Please Note</u>: If you select "**Return to Roommate Management Page**" on any of the tabs it will direct you back to the Roommate Matching Main Page.

### Search for Roommates by Known User

You can search for a known roommate by entering their last name and userid (i.e., abc123).

You can request them as a roommate (1), send them a message (2), view their profile (3), and see the similarity percentage based on your Living Style Questionnaire (4).

| Living Style                  | First-Year<br>Student<br>Housing<br>Preferences | First-Year<br>Living<br>Learning<br>Communities | Gender-<br>Inclusive<br>Housing<br>Interest | Contact<br>Information | Special<br>Services or<br>Accommodati<br>ons | Pre-Contract | Roommate<br>Matching | Application<br>Status |
|-------------------------------|-------------------------------------------------|-------------------------------------------------|---------------------------------------------|------------------------|----------------------------------------------|--------------|----------------------|-----------------------|
| <b>?</b>                      | 9                                               | •                                               | •                                           | 9                      | <b>~</b>                                     | •            | 0                    | <b>?</b>              |
| Roomma                        | ate Searc                                       | ch By Deta                                      | ails                                        |                        |                                              |              |                      |                       |
| Name Last:                    |                                                 |                                                 |                                             |                        |                                              |              |                      |                       |
| TESTING-Groll                 |                                                 |                                                 |                                             |                        |                                              |              |                      |                       |
| userid:                       |                                                 |                                                 |                                             |                        |                                              |              |                      |                       |
|                               |                                                 |                                                 |                                             |                        |                                              |              |                      |                       |
| Exclude re                    | esults that cannot                              | be added or joined                              | SEADCH                                      |                        |                                              | Search for I | Roommates by Lit     | festyle Questions     |
| RETORN TO RO                  |                                                 | GEMENT FAGE                                     | SLANCH                                      |                        |                                              | Suggest Ro   | ommates              |                       |
| Tyler TESTIN                  | G-Groll                                         |                                                 |                                             |                        | 4                                            |              | SEND ROOMMAT         |                       |
| Classification<br>Gender: Fem | n: Freshman<br>Iale                             |                                                 |                                             |                        |                                              | 54%          | SEND MES             | SAGE 🛛 🙆              |
| Description:                  | dfg                                             |                                                 |                                             |                        |                                              |              | VIEW PRC             | FILE (3)              |
|                               |                                                 |                                                 |                                             |                        |                                              |              |                      |                       |

#### Roommate Search By Profiles

| Search for Roommate by |
|------------------------|
| Lifestyle Questions    |

You can fill out the Personal Profile questionnaire and search for roommates that share similarities in their Personal Profiles.

Once you search, you will have a list of potential students pop up that match your profile.

| Personal Profile                      |                                                   |
|---------------------------------------|---------------------------------------------------|
| In general I clean my room:           |                                                   |
| Any                                   | ~                                                 |
| study best with:                      |                                                   |
| Any                                   | ¥                                                 |
| When I fall asleep, I prefer:         |                                                   |
| Any                                   | ~                                                 |
| On weeknights, I generally go to sle  | ep:                                               |
| Any                                   | ~                                                 |
| On weekends, I generally go to slee   | :p:                                               |
| Any                                   | ~                                                 |
| On weekdays, I generally wake up b    | between:                                          |
| Any                                   | ¥                                                 |
| On weekends, I generally wake up l    | petween:                                          |
| Any                                   | ¥                                                 |
| During my free time, I prefer:        |                                                   |
| Any                                   | ~                                                 |
| My preference is that guests visit m  | iy room:                                          |
| Any                                   | ~<br>~                                            |
| prefer overnight guests stav:         |                                                   |
| Any                                   | ~                                                 |
| (PLEASE NOTE all buildings are smo    | ske/vane free) - Personally, I smoke/vane:        |
| Any                                   | ~                                                 |
| If my roommate smoked/vaped. Ly       | vould be:                                         |
| Any                                   | v                                                 |
| My spirituality/religious practices a | re an important component of my living experience |
| Anv                                   | v                                                 |
|                                       |                                                   |

Search for Roommates by Known User Suggest Roommates

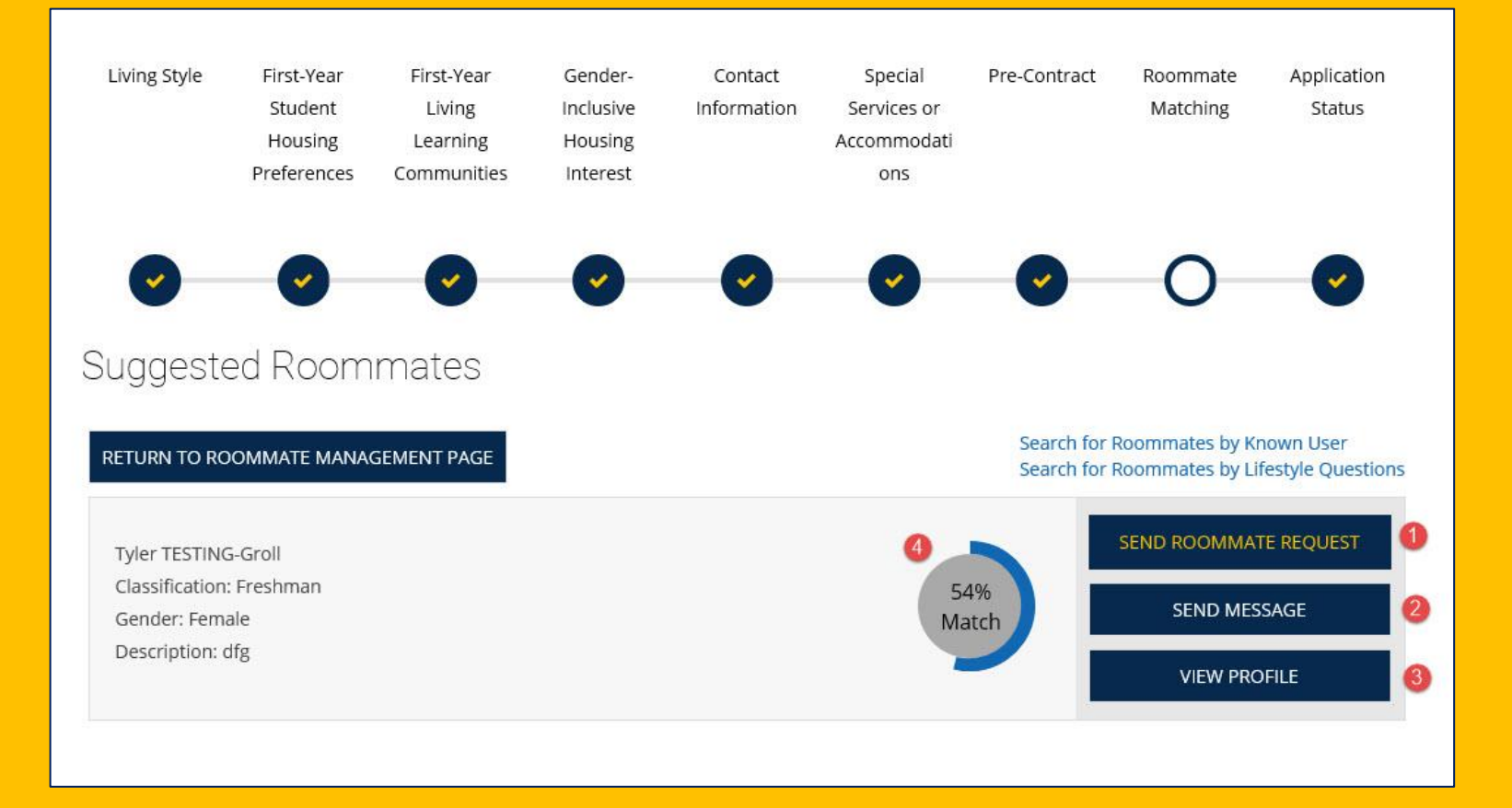

## **Suggest Roommates**

You can search all students who have completed a 2023-2024 housing application that you have a high matching percentage with.

You can request them as a roommate (1), send them a message (2), view their profile (3), and see the similarity percentage based on your Living Style Questionnaire (4).

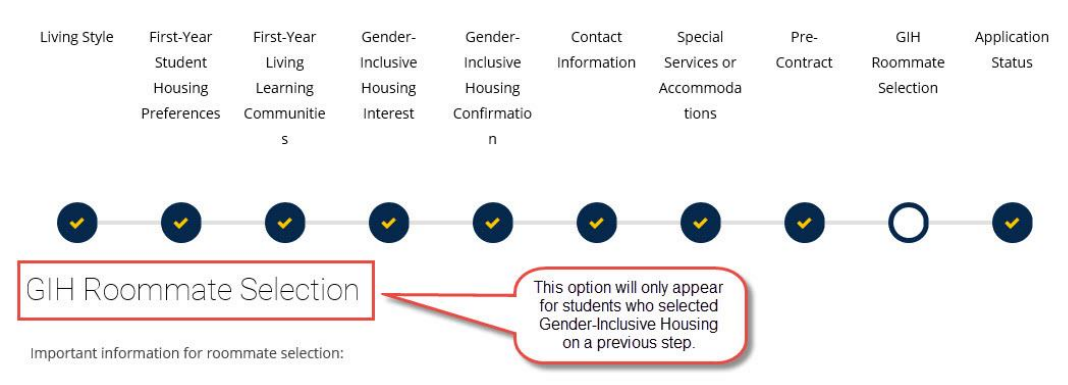

· You do not need to complete your roommate selection the first time through; you can always return to this section later

- · Only students with a completed housing application will appear in the roommate search feature.
- You should return to this section later if you receive a roommate request, since you will confirm or decline that request below.
- All roommate requests must be mutually confirmed.
- When you see a userID for a student in this system (ex: abc123), this is also the short version of a student's Drexel email address (ex: abc123@drexel.edu). While you may choose to email students based on this information, don't forget to return here to officially Accept or Decline any roommate requests.
- Potential roommates can view how you answered questions on the "Living Style" questionnaire page. You may return to that page if you wish to change your answers.

#### You have not selected any roommates

Roommate searching options are below to the right.

Search for Roommates by Details Search for Roommates by Roommate Profiles Suggest Roommates

SAVE & CONTINUE

Students participating in Gender-Inclusive Housing (GIH), will see a similar roommate matching step.

# Please note:

 You will only be able to match with other students who also selected GIH (by selecting "I wish to participate in GIH"). If you are no longer interested in GIH, please email

housing@drexel.edu.

 You will ONLY be able to match with students who have completed a housing application. Should you have any questions, please reach out to Housing and Residence Life by emailing housing@drexel.edu.

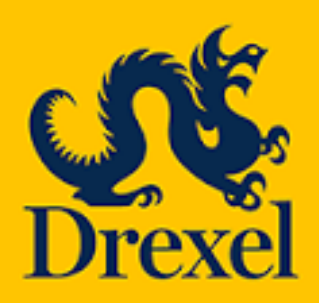

Housing and Residence Life 101 N. 34<sup>th</sup> Street, Philadelphia, PA 19104

Email: housing@drexel.edu